## Parish Place Setting Up the "Connect with Us" Feature.

Individuals will often visit your websites with the purpose of sending you email correspondence. ParishPlace provides at least 2 options for facilitating email communication.

## The Footer

At the bottom of your Parish Place website, your email address should be listed in the website footer. If a visitor has email software installed on their device and they click your email address in the footer, their email software will open to a pre-addressed email message. They

can proceed with typing you a message in the body of the email. (Instructions editing information in your website footer is covered separately.)

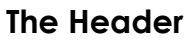

At the top of your Parish Place website, you should have a Connect with Us icon. Visitors who click the Connect with Us icon will be presented with a contact form. Information they key into the Full Name, Email and Comments fields will arrive in your parish inbox as an email.

## Setting up the Contact Form Recipient

- 1. Log into ParishPlace.
- 2. Click the **Contact Form Recipient** link on the left taskpane.
- Type an email address on the field. This should be the email – to which you would like general email enquires sent.
- 4. Click **Publish** and the change becomes immediate.

| St. Mary Parish Assumption of Virgin Mary                             | of the Blessed<br>Parish |
|-----------------------------------------------------------------------|--------------------------|
| ABOUT US JOIN US RELIGIOUS EDUCATION MINISTRIES SACRAMEN              | TS WAYS TO GIVE          |
| Contact Us                                                            |                          |
| Full Name*                                                            |                          |
|                                                                       |                          |
| Email*                                                                |                          |
| Comments                                                              |                          |
|                                                                       |                          |
| h                                                                     |                          |
| Kwt4kp6j                                                              |                          |
| Can't read the image? click here to refresh Enter the code above here |                          |
|                                                                       |                          |
| Submit                                                                |                          |
|                                                                       |                          |

| ParishPlace Control Panel                                                                                                    |                                                  |  |
|----------------------------------------------------------------------------------------------------|--------------------------------------------------|--|
| General<br>O Welcome<br>O My Parish Profile                                                                                                    | Contact Form Recipient                           |  |
| Manage Content                                                                                                    | Contact From Email                               |  |
| <ul> <li>Navigation &amp; Webpages</li> <li>Additional Webpages</li> <li>Scrolling Banners</li> <li>Homepage Content</li> <li>Social Media Feed</li> <li>News</li> <li>Weekly Bulletin</li> </ul> | (https://dioceseoferie.org/StLuke/contactus.php) |  |
| Manage Site<br>• Select Modules<br>• Colors Header/Footer<br>• Contact Form Recipient                                                                                                    |                                                  |  |

O Google Applytics